## Инструкция отображения расписания на ЕПГУ

Инструкция описывает действия по настройке Системы для того чтобы расписание врача отображалось на Едином Портале Государственных Услуг (ЕПГУ) и было доступно пользователю для записи.

Формирование структуры МО производится пользователем АРМ администратора МО. Убедитесь, что структура МО верно заведена в Системе:

- Для МО должно быть указано:
  - Адрес поле Юридический адрес формы Паспорт МО.
  - Уникальный идентификатор учреждения в системе здравоохранения поле **ОИД** формы **Паспорт МО.**

| Паспорт МО                                                                                                    |             |                                                                                |                      |                            | Ø                                                                        | × |
|----------------------------------------------------------------------------------------------------|-------------|--------------------------------------------------------------------------------|----------------------|----------------------------|--------------------------------------------------------------------------|---|
| Наименование МО:<br>Краткое наименование МО:<br>Код ОУЗ:<br>Федеральный реестровый код МО:<br>Региональный реестровый код МО: | 7<br>0<br>0 | Іечебно-профилактическое учреждение "Эт<br>IПУ "Эталон-Эталон"<br>00000<br>000 | алон-Эталон"         |                            |                                                                          |   |
| 🗲 правочная информация 🚺 3. Руков                                                                                             | водство     | 4. Договоры по сторонним специалистам                                          | 🚺 5. Электронная реп | истратура 🚺 6. Здания МО 🌘 | 🕽 7. Оборудование и транспорт 🛛 🚯 8. РАСЅ 🗌 🚺 9. Обслуживаемое население | + |
| 1. Идентификация                                                                                                    |             |                                                                                |                      |                            |                                                                          | Â |
| Дата начала деятельности: 02.                                                                                                 | .09.2017    |                                                                                |                      | Юридический адрес:         | 624672, РОССИЯ, СВЕРДЛОВСКАЯ ОБЛ, АЛАПАЕВСКИЙ Р-Н, АРАМА 🔎 🗕 🗙           |   |
| Дата закрытия:                                                                                                    |             | •                                                                              |                      | Фактический адрес:         | 624672, РОССИЯ, СВЕРДЛОВСКАЯ ОБЛ, АЛАПАЕВСКИЙ Р-Н, АРАМА 🔎 = 🗙           |   |
| Правопреемник:                                                                                                    |             |                                                                                | ~                    | ΟΚΦC:                      | 13. Собственность субъектов Российской Федерации                         |   |
| Наследователь:                                                                                                    |             |                                                                                | ~                    | ΟΚΟΠΦ:                     | 20500. Некоммерческие партнерства                                        |   |
| Адрес электронной почты:                                                                                                    |             |                                                                                |                      | OKNO:                      | 20873730                                                                 |   |
| Адрес сайта: http                                                                                                    | tps://www   | r.rosminzdrav.ru/                                                              |                      | ИНН:                       | 006658006235                                                             |   |
| Телефон:                                                                                                    |             |                                                                                |                      | КПП:                       | 00000000                                                                 |   |
| Время работы:                                                                                                    |             |                                                                                |                      | OFPH:                      | 1026600705702                                                            |   |
| Наименование МО для ЛВН: ЛП                                                                                                   | 1У "Этало   | н"                                                                             |                      | оқдп:                      | 0000000                                                                  |   |
| Адрес МО для ЛВН:                                                                                                    |             |                                                                                |                      | OKOFY:                     | 2300229. Органы исполнительной власти субъектов Российской ФедераL 💌     |   |
| Код по ОКАТО: 657                                                                                                    | 70100000    | 1                                                                              |                      | ОКВЭД:                     | 86.1. Деятельность больничных организаций 👻                              |   |
| Код ОКТМО: 657                                                                                                    | 70100000    | 1                                                                              | × ۹                  | Районный коэффициент:      |                                                                          |   |
| Тип МО: 1. Ј                                                                                                    | Лечебно     | профилактические учреждения / 1.1. Больн                                       | ичные учрежд ዖ ×     | оид:                       | -1                                                                       |   |
| Тип МО (ПМУ/ФРМП):                                                                                                    |             |                                                                                | × ۹                  | Организационная форма:     | 1. Государственное юридическое лицо                                      |   |
| Тип МО (ИЭМК):                                                                                                    |             |                                                                                | × ۹                  | Территориальный признак:   | 5. Районные                                                              |   |
| Тип МО по возрасту:                                                                                                    |             |                                                                                | ~                    | Основное здание:           | Поликлиника                                                              |   |
| Ведомственная 150<br>принадлежность:                                                                                          | 00002. C4   | етная палата Российской Федерации                                              | ¥                    | Особый статус:             |                                                                          |   |
| Данные о регистрации                                                                                                    |             |                                                                                |                      | 0 ×                        |                                                                          |   |
|                                                                                                    |             |                                                                                |                      | ~ ^                        |                                                                          |   |
| Дата регистрации.                                                                                                    |             |                                                                                |                      |                            |                                                                          |   |
| регистрационного документа:                                                                                                   |             |                                                                                |                      |                            |                                                                          |   |
| Рег. Номер:                                                                                                    |             |                                                                                |                      |                            |                                                                          | - |
| Сохранить 🖼 Печать 🔻                                                                                                    |             |                                                                                |                      |                            | 🙆 Помощь) 💽 Закрыта                                                      | • |

- Для подразделения МО должно быть указано на форме Структура МО:
  - Адрес должен быть заполнен и совпадать с адресом МО.
  - Тип Лечебный амбулаторно-поликлинический корпус.

| Подразделение: Редактиров                                         | ание                                                  |  |  |  |  |  |
|-------------------------------------------------------------------|-------------------------------------------------------|--|--|--|--|--|
| Период действия                                                   |                                                       |  |  |  |  |  |
| Начало: 0                                                         | 1.01.2016                                             |  |  |  |  |  |
| Окончание:                                                        |                                                       |  |  |  |  |  |
|                                                                   |                                                       |  |  |  |  |  |
| Филиал:                                                           |                                                       |  |  |  |  |  |
| Код:                                                              | 1                                                     |  |  |  |  |  |
| Наименование:                                                     | Основное подразделение                                |  |  |  |  |  |
| Сокращение:                                                       |                                                       |  |  |  |  |  |
| Тип:                                                              | Лечебный амбулаторно-поликлинический корпус 🛛 🗸       |  |  |  |  |  |
| Адрес здания: 624672, РОССИЯ, СВЕРДЛОВСКАЯ ОБЛ, АЛАПАЕВСКИЙ Р-Н 🔎 |                                                       |  |  |  |  |  |
| СПИД-центр:                                                       |                                                       |  |  |  |  |  |
| Координаты                                                        |                                                       |  |  |  |  |  |
| Широта: 5                                                         | 7.603516                                              |  |  |  |  |  |
| Долгота: 6                                                        | 1.729738                                              |  |  |  |  |  |
| Показать координаты на к                                          | арте                                                  |  |  |  |  |  |
|                                                                   |                                                       |  |  |  |  |  |
| Адрес для выдачи ЛВН:                                             | 624672, РОССИЯ, СВЕРДЛОВСКАЯ ОБЛ, АЛАПАЕВСКИЙ Р-Н 🔎 🗙 |  |  |  |  |  |
| Время работы:                                                     |                                                       |  |  |  |  |  |
| Схема проезда:                                                    |                                                       |  |  |  |  |  |
| [                                                                 | 🖉 Выгружать в ПМУ                                     |  |  |  |  |  |
| <u>Сохранить</u>                                                  | Помощь                                                |  |  |  |  |  |

• Для группы отделений должно быть указано на форме Структура МО:

## • Тип – Поликлиника;

- Установлен флаг Включить запись оператором. (Параметр виден и доступен для редактирования только из АРМ Администратора ЦОД)
- Для групп отделений и отделений раздел ФРМО должен быть заполнен.

| Группа отделений: Редактиров                  | зание Удалить I 🔘 Обновить I 🚅 Пенать - Дейстаия - I | ×              |
|-----------------------------------------------|------------------------------------------------------|----------------|
| Основные данные ФРМО                          |                                                      |                |
| Не передавать на ФРМО:                        |                                                      |                |
| ФРМО справочник<br>структурных подразделений: |                                                      | ¥ X            |
| ОИД ФРМО Структурного<br>подразделения:       |                                                      |                |
| Тип (ФРМО):                                   | 1. Амбулаторный                                      | ~              |
| Профиль (ФРМО):                               | Терапевтические                                      | ~              |
| Обособленность:                               | Нет 👻                                                |                |
| Прием на дому:                                | Да 💙                                                 |                |
|                                               |                                                      |                |
| Сохранить                                     |                                                      | Опомощь Отмена |

| Отделение: Редактировани                                               | e                   |                           |      |                   | ×          |
|------------------------------------------------------------------------|---------------------|---------------------------|------|-------------------|------------|
| <ul> <li>Основные данные</li> <li>Спи</li> </ul>                       | исок специальностей | Электронная регистратура  | ΦΡΜΟ | Мед, оборудование | Дополнип 🔶 |
| Не передавать на ФРМО:<br>ФРМО справочник<br>структурных подразделений | й:                  |                           |      |                   | ▼ X        |
| ФРМО справочник отделени<br>и кабинетов:                               | ий                  |                           |      |                   | ▼ ×        |
| ОИД ФРМО отделения/<br>кабинета:                                       |                     |                           |      |                   |            |
| Тип (Форма 30):                                                        | 2000. Поликлини     | ческие отделения (кабинет | ы)   |                   | ~          |
| Плановое число посещений<br>смену:                                     | ів 500              |                           |      |                   |            |
|                                                                        |                     |                           |      |                   |            |
|                                                                        |                     |                           |      |                   |            |

| Группа отделений: Ре | едактирование                                        |                 | × |  |  |  |  |  |  |  |
|----------------------|------------------------------------------------------|-----------------|---|--|--|--|--|--|--|--|
| Период действия      |                                                      |                 | - |  |  |  |  |  |  |  |
| Начало:              | 1.01.2016                                            |                 |   |  |  |  |  |  |  |  |
| Окончание:           |                                                      |                 |   |  |  |  |  |  |  |  |
|                      |                                                      |                 |   |  |  |  |  |  |  |  |
| Подразделение:       | 1. Основное подразделение                            | ~               |   |  |  |  |  |  |  |  |
| Код:                 | 1                                                    |                 |   |  |  |  |  |  |  |  |
| Наименование:        | Поликлиника основного подразделения                  |                 |   |  |  |  |  |  |  |  |
| Тип:                 | 1. Поликлиника                                       | ~               |   |  |  |  |  |  |  |  |
| Тип (доп.):          |                                                      | ¥ X             |   |  |  |  |  |  |  |  |
| Тип (ФРМО):          | 1. Амбулаторный                                      | ~               |   |  |  |  |  |  |  |  |
| Профиль (ФРМО):      | Амбулатории                                          | *               |   |  |  |  |  |  |  |  |
| Обособленность:      | Нет 🗸                                                |                 |   |  |  |  |  |  |  |  |
| Прием на дому:       | Да 💌                                                 |                 |   |  |  |  |  |  |  |  |
| Электронная регис    | стратура                                             |                 |   |  |  |  |  |  |  |  |
| Телефоны:            | +7 (343) 123-12-13                                   |                 |   |  |  |  |  |  |  |  |
| Примечание:          | Примечание группы отделений                          |                 |   |  |  |  |  |  |  |  |
| 🗵 Включить запись    | 🗹 Включить запись операторами                        |                 |   |  |  |  |  |  |  |  |
| E-mail:              |                                                      |                 |   |  |  |  |  |  |  |  |
| ІР-адрес:            |                                                      |                 |   |  |  |  |  |  |  |  |
| Руководство          |                                                      |                 |   |  |  |  |  |  |  |  |
| 🕒 Добавить 🥜 Изг     | менить 📄 Просмотреть 🥴 Удалить 🛛 🕲 Обновить 👹 Печать | 0/0             |   |  |  |  |  |  |  |  |
| ФИО                  | Должность Телефон(ы) Факс                            |                 |   |  |  |  |  |  |  |  |
|                      |                                                      |                 | - |  |  |  |  |  |  |  |
|                      |                                                      |                 | - |  |  |  |  |  |  |  |
| <u>Сохранить</u>     | 📀 Помощь 🛛 🧲                                         | ) <u>О</u> тмен | а |  |  |  |  |  |  |  |

- На отделении должен быть добавлен врач, для врача должно быть указано на форме Место работы, вкладка Атрибуты ЭР:
  - Тип записи Через электронную регистратуру и регистратуру ЛПУ.

| Место работы: Редактирование                                    | ×                                                     |  |  |  |  |  |  |  |  |  |
|-----------------------------------------------------------------|-------------------------------------------------------|--|--|--|--|--|--|--|--|--|
| Сотрудник:                                                      | ИВАНОВ ВРАЧ ТЕСТОВИЧ (01.03.1975)                     |  |  |  |  |  |  |  |  |  |
| Строка штатного расписания:                                     | 970000. Терапии поликлиника - Врач-терапевт           |  |  |  |  |  |  |  |  |  |
| Табельный номер:                                                | 20                                                    |  |  |  |  |  |  |  |  |  |
| Taratau                                                         | 20                                                    |  |  |  |  |  |  |  |  |  |
| телефон:                                                        |                                                       |  |  |  |  |  |  |  |  |  |
| Фиктивное место работы:                                         |                                                       |  |  |  |  |  |  |  |  |  |
| Период работы Описание                                          | Атрибуты ЭР Невыплаты ДЛО Тарификация Движение кадров |  |  |  |  |  |  |  |  |  |
| Тип записи: Через электронную регистратуру и регистратуру ЛПУ 🗸 |                                                       |  |  |  |  |  |  |  |  |  |
| П Не отображать на региональном портале                         |                                                       |  |  |  |  |  |  |  |  |  |
| Время приема:                                                   |                                                       |  |  |  |  |  |  |  |  |  |
| <br>▼ Paspe                                                     | шать запись из других MO                              |  |  |  |  |  |  |  |  |  |
| Позво                                                           |                                                       |  |  |  |  |  |  |  |  |  |
| 🗖 Не ве                                                         | Не вести участковый прием                             |  |  |  |  |  |  |  |  |  |
| Контактная Первицный прием                                      |                                                       |  |  |  |  |  |  |  |  |  |
| информация:                                                     |                                                       |  |  |  |  |  |  |  |  |  |
| Кабинет приема: 314                                             |                                                       |  |  |  |  |  |  |  |  |  |
|                                                                 |                                                       |  |  |  |  |  |  |  |  |  |
|                                                                 |                                                       |  |  |  |  |  |  |  |  |  |
|                                                                 |                                                       |  |  |  |  |  |  |  |  |  |
|                                                                 |                                                       |  |  |  |  |  |  |  |  |  |
|                                                                 |                                                       |  |  |  |  |  |  |  |  |  |
|                                                                 |                                                       |  |  |  |  |  |  |  |  |  |
|                                                                 |                                                       |  |  |  |  |  |  |  |  |  |
| 123 12010                                                       | вый шестой шестович Терапии поликтичика возытающие    |  |  |  |  |  |  |  |  |  |
| Сохранить                                                       | Опомощь Отмена                                        |  |  |  |  |  |  |  |  |  |

- Условия отображения расписания врача на портале registratura96:
  - Расписание отображается на следующий 21 день, включая текущий.
  - Для врача должна быть создана хотя бы одна бирка типа "Обычная".
  - Также врачи отображаются не только в случае наличия обычных бирок, но и в случае наличия хотя бы одного управляющего примечания типа
     "Отпуск" или "Больничный".
- Если все настройки указаны верно, расписание врача должно отображаться на ЕПГУ. Если расписание не отображается, необходимо проверить региональные настройки сервиса интеграции. Для этого обратитесь в службу технической поддержки.

| 🏳 Предыдущий   | 27.06.2018   | 📑 🔶 Следую.       | ций 🛛 💿 Обнові | тть 🛛 🛄 Создать расг | писание 🗌 🚚 Г | Течать      |           |              |              |       |        |
|----------------|--------------|-------------------|----------------|----------------------|---------------|-------------|-----------|--------------|--------------|-------|--------|
| Примечани      | е на врача   |                   |                |                      |               |             |           |              |              |       |        |
| по омс         |              |                   |                |                      |               |             |           |              |              |       | Отрела |
| CP 27          | <b>4T</b> 28 | <b>ПТ</b> 29      | СБ 30          | BC 01                | <b>TH</b> 02  | BT 03       | CP 04     | <b>4T</b> 05 | <b>ПТ</b> 06 | СБ 07 | BC 08  |
|                |              |                   |                |                      | 10:00         |             |           |              |              |       |        |
|                |              |                   |                |                      | 10:15         |             |           |              |              |       |        |
|                |              |                   |                |                      | 10:30         |             |           |              |              |       |        |
|                |              |                   |                |                      | 10:45         |             |           |              |              |       | 1      |
|                |              |                   |                |                      | 11:00         |             |           |              |              |       |        |
|                |              |                   |                |                      | 11:15         |             |           |              |              |       |        |
|                |              |                   |                |                      | 11:30         |             |           |              |              |       |        |
|                |              |                   |                |                      | 11:45         |             |           |              |              |       |        |
|                |              |                   |                |                      | 12:00         |             |           |              |              |       |        |
|                |              |                   |                |                      | 12:15         |             |           |              |              |       |        |
|                |              |                   |                |                      | 12:30         |             |           |              |              |       |        |
|                |              |                   |                |                      | 12:45         |             |           |              |              |       |        |
|                |              |                   |                |                      | 13:00         |             |           |              |              |       |        |
|                |              |                   |                |                      | 13:15         |             |           |              |              |       |        |
|                |              |                   |                |                      | 13:30         |             |           |              |              |       |        |
|                |              |                   |                |                      | 13:45         |             |           |              |              |       |        |
|                |              |                   |                |                      | 14:00         |             |           |              |              |       |        |
|                |              |                   |                |                      | 14:15         |             |           |              |              |       |        |
|                |              |                   |                |                      | 14:30         |             |           |              |              |       |        |
|                |              |                   |                |                      | 14:45         |             |           |              |              |       |        |
|                |              |                   |                |                      | 15:00         |             |           |              |              |       |        |
|                |              |                   |                |                      | 15:15         |             |           |              |              |       |        |
|                |              |                   |                |                      | 15:30         |             |           |              |              |       |        |
|                |              |                   | 1              | 1 1                  | 15-45         |             |           |              |              | 1     | 1      |
| Іримечания     |              |                   |                |                      |               |             |           |              |              |       |        |
| 🔻 Фильтр —     |              |                   |                |                      |               |             |           |              |              |       |        |
| <u> </u>       |              |                   |                |                      |               |             |           |              |              |       |        |
| 🕽 Добавить 🥖   | Изменить     | 🛾 Просмотреть 🔞 🕅 | /далить 💿 Об   | новить 🛛 🚚 Печать 🔻  |               |             |           |              |              |       |        |
| Тип            | 1            | Вид               | Видимость      | Период действия      | Bper          | ия действия | Текст     |              |              |       |        |
| Цополнительная | нинфор I     | Информирующее     | Всем           |                      |               |             | по омс    |              |              |       |        |
| Іополнительная | инфор І      | Информирующее     | Всем           |                      | 17:0          | 0 - 18:00   | поаторные |              |              |       |        |